## General Student Information about the RedZone

RedZone is LCC's web application that allows students to see their class schedules, unofficial transcripts, grades, and other college related information online. To access this information you will first need to login with you RedZone username and password.

- **1.** Go to <u>www.labette.edu</u> and click on the link on the left of the page for RedZone.
- 2. Login to RedZone with your user name and password (PIN).

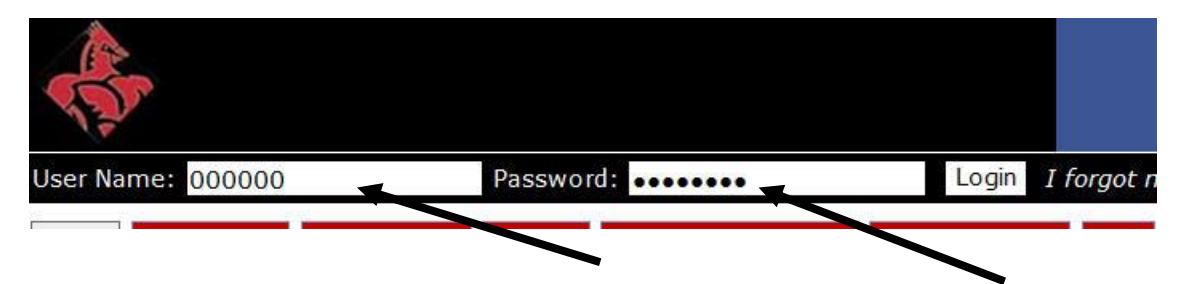

If you don't have a password (PIN) number, contact the IT department (620-820-1146) and they can provide that information to you.

If you have forgotten your password, enter you student ID number for the username and then click "I forgot my password", this will generate a new password and send it to your LCC email account. Once it has sent the password check your email and you can change the password to something easy for you to remember.

| <b>*</b>                |                                   |                            |
|-------------------------|-----------------------------------|----------------------------|
| User Name: 000000       | Password:                         | Login I forgot my password |
| Home Admissions C       | Campus Life Faculty Alumni and Fr | iends Employee Info Help   |
| You are here: The Red 2 | Zone                              |                            |

3. To update personal information, click on **Personal Info** link at the top of the screen after you sign in.

| elcome back Dana M   | Eggers (Site | Manager   Personal Inf | fo   Logout ) |           |
|----------------------|--------------|------------------------|---------------|-----------|
| lome Admissions      | Academics    | Welcome Faculty        | Student :     | Staff Jod |
| ou are here: The Red | Zone         |                        |               |           |
| e Red Zone           | The          | Red Zone               |               |           |
| e Red Zone           | ine          | Reu Zone               |               |           |

## 4. Click on the Biological Info tab

| Facu | ity Student  | Staff Jody Trainin | g Campus Lite | Alumni and |
|------|--------------|--------------------|---------------|------------|
|      |              |                    |               |            |
|      |              |                    |               |            |
| Info | Office Hours | Biographical Info  | Academic Info | Privacy Se |
| ]    |              | 17 - 128 ni+011    | 10            |            |

## 5. Click on the Pencil icon to edit information.

| Account Info | Password | Photo | Custom Int |
|--------------|----------|-------|------------|
|--------------|----------|-------|------------|

6. Update your address if needed and any other personal information.

| Password    | Photo     | Custom Info  | Office Hours | <b>Biographical Info</b> | Academic Info | Priv |
|-------------|-----------|--------------|--------------|--------------------------|---------------|------|
| nal Informa | ntion     |              |              |                          |               |      |
|             |           |              |              |                          |               |      |
|             | Title     | e:           | *            |                          |               |      |
| Middle/Init | ial, Last | ): John      | 1            |                          | Doe           |      |
| Hide Mide   | dle Nam   | e: 🗖         |              |                          |               |      |
| E-mail      | Addres    | s: john.doe@ | gmail.com    |                          |               |      |
| N           | licknam   | e:           | 17           |                          |               |      |
|             | Addres    | s: 1234 Your | Street       |                          |               |      |

7. Scroll to the bottom of the page and click the **submit button** when finished.

| pdates submitted are | ot immediate. They will be reviewed | and you should be |
|----------------------|-------------------------------------|-------------------|
| Submit               | Carreet                             |                   |
|                      |                                     | c                 |

**8.** Once submitting the request, it goes to Admissions where they update the information in the college's database. Note: It may take a while for the changes to show in the RedZone.

**9.** To find the courses for which you are enrolled, make sure to click the **Student Tab** at the top of the page.

| dent > Stu                   | dent Information                                                                                                    |
|------------------------------|----------------------------------------------------------------------------------------------------|
| ion                          | Student                                                                                                    |
| <u>.cc</u>                   | Welcome to the LCC Student Information Site! 😘                                                                                                    |
| <u>r</u><br>1 <u>portant</u> | The "Student Page" contains information on your major, how to<br>view and print your class schedule, campus announcements<br>and a calendar listing important dates. To navigate to each of<br>these options, you can scroll down on the page or use the link |
| 20                           | in the tool bar on the left side of the page.                                                                                                    |
| ements                       | You can access additional information on the other pages in the<br>window by using the links on the tool bar on the left-hand side<br>this page. They include the following:                                                                                  |

## **10.** On the right-hand side of the page your **Class Schedule** should show.

| 2010 Spring Ser | nester - UG        |                       |
|-----------------|--------------------|-----------------------|
| Course          | Title              | Meets                 |
| BIOL 122 00002  | ENVIR LIFE SCIE    | MW -6:00 PM - 8:50    |
| COMP 110 00003  | COMPUTER CONC<br>& | TR -9:00 - 10:15 AM   |
| EDUC 154 00001  | Art Education      | MWF -11:00 - 11:50 AM |
| ENGL 206 00001  | Gen Literature     | MWF -9:00 - 9:50 AM   |
| MATH 111 00001  | MATH FOR           | MWF -10:00 - 10:50 AM |

**11.** Browse through some of the different links in RedZone and familiarize yourself with the various areas.

**12.** To enter an online class, or to check to check your grades, go to the Quick Links area in the lower left side of the page and choose "My Courses."

**13.** This will show your current courses for the semester.

- **14.** Click on the course name to enter the online course site.
- **15.** Please note that your class(es) may not show until the day the class starts.